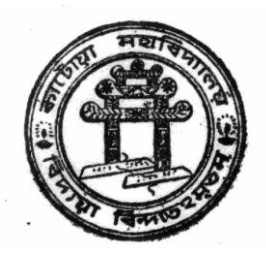

## <u>কাটোয়া কলেজ</u>

## <u>কাটোয়া , বর্ধমান</u>

প্রতি পর্বে Merit List প্রকাশিত হবার পর ছাত্র ও ছাত্রীদের করণীয়

- 1. User ID & Password দিয়ে Login কর ।
- 2. Check Merit point ও যেকোনো একটি confirmed বিষয়ে Accept করার পর।
- 3. Click Final Submit & OK.

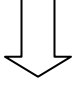

1. তারপর নিজের General (Generic) Subject Combination পছন্দ করার পর Click Submit l

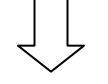

- 1. তারপর Payment Mode এর মাধ্যমে Online এ Admission Fee জমা দিতে হবে।
- 2. Payment Receipt যন্ন সহকারে রাশতে হবে।
- 3. যেটি পরবর্তী কালে College এ ভর্তির সময় Verification এর জন্য প্রয়োজন হবে।

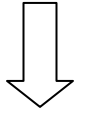

- 1. Payment Successful হবার পরেও Payment SMS না গেলে
- 2. User ID & Password দিয়ে Login করে যদি Notice Board এ Due Admission Fee Show করে তবে নির্ধারিত সময়ের মধ্যে College এসে Payment Receipt দেখিয়ে Payment Confirmed করতে হবে।
- পরবর্তী পর্বের Merit List প্রকাশিত হয়ে গেলে আগের পর্বের Merit List এর কোনও অনুরোধ গ্রাহ্য হবে না।

- 1. Admission Confirmed SMS পাবার পর অপেক্ষা করতে হবে নির্ধারিত দিনে College এসে Form Verification – এর জন্য।
- 2. Verification এর তারিখ পরবর্তী Notice এ দেওয়া হবে।

Merit List এ Waiting থাকলে পরবর্তী Merit List পর্যন্ত অপেক্ষা করতে হবে। Confirmation SMS – এর মাধ্যমে জানানো হবে । কিন্তু যান্ত্রিক গোলযোগের জন্য SMS না গেলে কোনোভাবে College কর্ত্রীপক্ষ দায়ী থাকবে না। তাই প্রতি পর্বে Merit List প্রকাশিত হবার পর অবশ্যই User ID & Password দিয়ে Login করে Merit Point Check করতে হবে।

Principal

Katwa College